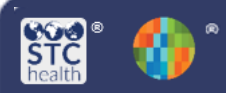

# **Mass Immunizations – Settings**

The **Mass Immunizations Settings** help save time, reduce data entry errors, and helps patients get through the vaccination process more quickly. Default settings for each user can be set up several days in advance of clinic dates. Users need the Mass Immunizations permission in order to have access and be logged in under an organization and/or facility.

# Select Application – Mass Immunizations (if applicable)

- 1. From the Main Menu click on **Select Application**.
- 2. Select Mass Immunizations.

| ⊿ Main             |                                         |                      |  |
|--------------------|-----------------------------------------|----------------------|--|
| Home               | Select Application                      |                      |  |
| Logout             | Choose an Application for this session. |                      |  |
| Select Application | Application:                            | Mass Immunizations ~ |  |

# Settings

In order to make data entry quick and efficient, set some of the personal settings.

#### 1. Click on Settings > Personal

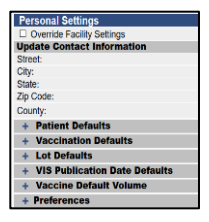

2. Select Patient Defaults.

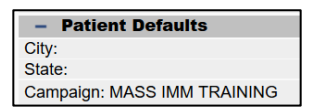

- 3. Click on Update.
- 4. Select the Campaign from the **Campaign** dropdown.
- 5. Click Save.
- 6. Select Vaccination Defaults.

- Vaccination Defaults Vaccinator: IMM1, MASS RN

- accinator: IMM1, MASS RN Facility: MASS IMM TRAINING FACILITY 7. Select a vaccinator from the **Vaccinator** dropdown.
- 8. Select a facility from the **Facility** dropdown.

- 9. Click Save.
- 10. Select Lot Defaults.

| - Lot Defaults       |        |                  |                 |  |
|----------------------|--------|------------------|-----------------|--|
| Vaccine Description: | select | Manufacturer:    | Click to select |  |
| Lot Number:          |        | Expiration Date: |                 |  |
| Lot Facility:        |        | Funding Source   |                 |  |

IWeb

(v5 28 0)

- 11. Select a vaccine from **Vaccine Description** dropdown.
- 12. Click in **Lot Numbe**r box and a pop-up window will appear.
- 13. Select the appropriate **Lot Number** and the information will auto populate.
- 14. Click Add.

15. Complete steps 3 thru 6 for each lot number.

| - Lot Defaults       |        |  |                  |                 |
|----------------------|--------|--|------------------|-----------------|
| Vaccine Description: | select |  | Manufacturer:    | Click to select |
| Lot Number:          |        |  | Expiration Date: |                 |
| Lot Facility:        |        |  | Funding Source   |                 |
|                      |        |  |                  | Add             |

### 16. Select VIS Publication Date Defaults.

| - VIS Publication Date Defaults |          |                       |     |
|---------------------------------|----------|-----------------------|-----|
| Vaccine Description             | select v |                       |     |
| Publication Date 1              |          | Publication<br>Date 2 |     |
| Publication Date 3:             |          | Publication<br>Date 4 |     |
|                                 |          |                       | Add |

- 17. Select a vaccine from **Vaccine Description** dropdown.
- 18. Enter the date in **Publication Date 1** box.

Dosage Default

19. Click Add.

Vaccine Default Volume

- 20. Select Vaccine Default Volume.
- 21. Select a vaccine from Vaccine dropdown.
- 22. Enter the dosage in **Dosage Default** box.
- 23. Click Add.

STChealth, LLC, *Confidential & Proprietary* <sup>1</sup> 411 S 1<sup>st</sup> St <sup>1</sup> Phoenix, AZ 85004 <sup>1</sup> 480-745-8500